- 1. Create a ProctorU account
- 2. If you are unable to register for the HESI A2, on the far right-hand side, click on your name and select Account Settings.

| elect lan | guage 🔹 Kris Mosley 🝷  |
|-----------|------------------------|
|           | (GMT-06:00) US/Central |
|           | User Settings          |
|           | Account Settings       |
|           | Change Password        |
|           | Notification Settings  |
| orm l     | Logout                 |
| Genera    | Settings               |
| Enrollm   | ents                   |

3. Once you've selected Account Settings, click on Enrollments. When this window opens, scroll down to the bottom and make sure your enrollment looks exactly like this:

| nrollments    |                 |                |
|---------------|-----------------|----------------|
| Institution * | Elsevier - HESI |                |
|               | Rem             | ove Enrollment |
|               |                 | Add Enrollment |
|               | Update Account  |                |

If it doesn't, then click on the Add Enrollment button and in the drop-down menu options, find and select Elsevier-HESI and then click the Update Account button.

4. When this is done, choose the Home option and then select Schedule New Session. In the Confirm your institution box, it should read Elsevier-HESI. The Select a term box, click on the drop-down menu and in the search box, type Texas A&M Texarkana. In the Select your exam box, the HESI A2 Admission Assessment – Kristie Avery, Sheila Moore should be the only one available so select it. This is how it should look:

| Confirm your institution | Elsevier - HESI 🗸                                          |
|--------------------------|------------------------------------------------------------|
| Select a term            | Texas A&M Texarkana                                        |
| Select your exam         | HESI A2 Admission Assessment - Kristie Avery, Sheila Moore |
|                          | Find Sessions                                              |

If it looks like this above, then choose the Find Sessions and schedule your exam.

- 5. The day of the exam:
  - a. To start, go to hesiinet.com and click the "Take My Exam" button.

| Student Login: Take My E                                             | Exam Faculty Login: Faculty Access                                                                                                   |  |  |
|----------------------------------------------------------------------|----------------------------------------------------------------------------------------------------|--|--|
| View the HESI Exam Tutorial                                          |                                                                                                    |  |  |
| Compatibility Check for Labs                                         | We recommend running the compatibility check if you have made any recent changes to your<br>system since your last successful check. |  |  |
|                                                                      | Windows: System Requirements.odf                                                                                                    |  |  |
| lease on to your testing lab/classroom and click here to see if your | Windows: System Requirements.pdf                                                                                                    |  |  |

b. Enter your Evolve username and password.

| r your Evolve Userna | me and Password bek     | w to access the exam |  |
|----------------------|-------------------------|----------------------|--|
|                      |                         |                      |  |
| Evolve Usemame:      |                         |                      |  |
| Evolve Password:     |                         |                      |  |
|                      | Log In                  |                      |  |
|                      | 100 C 100 C 100 C 100 C |                      |  |
|                      | Doo't have an Evolv     | e Username?          |  |

c. Enter the Access Code that will be provided by your Exam proctor. **HESI** *iNet* 

| nter your access code be | low                |                                    |                                 |                                    |
|--------------------------|--------------------|------------------------------------|---------------------------------|------------------------------------|
| Access Code:             | Start Exam Log Out |                                    |                                 |                                    |
|                          |                    |                                    |                                 |                                    |
|                          |                    |                                    |                                 |                                    |
|                          |                    |                                    |                                 |                                    |
|                          | Access Code:       | Access Code:<br>Start Exam Log Out | Access Code: Start Exam Log Out | Access Code:<br>Start Exam Log Out |

d. FOR WINDOWS USERS: Follow the instructions to download the HESI secure browser.

|                   | •                                                   |  |
|-------------------|-----------------------------------------------------|--|
|                   | Enter your access code below                        |  |
|                   | Access Code:                                        |  |
|                   | Start Exam Log Out                                  |  |
| Please follow the | below steps to start taking your exam:              |  |
| Step 1: Click H   | ere to download the HESI Secure Browser.            |  |
| Step 2: Click t   | ne "Save File" button in the download window.       |  |
| Step 3: Naviga    | te to the default download location of the browser. |  |
|                   | the file with name                                  |  |
| Step 4: Locate    |                                                     |  |

e. 5 A file called "HesiSecureBrowser.zip" should download, unzip and run the file.

|                   | Enter your access code below                        |  |
|-------------------|-----------------------------------------------------|--|
|                   | Access Code:                                        |  |
|                   | Start Exam Log Out                                  |  |
|                   |                                                     |  |
| Please follow the | below steps to start taking your exam:              |  |
| Step 1: Click H   | ere to download the HESI Secure Browser.            |  |
| Step 2: Click th  | e "Save File" button in the download window.        |  |
| Step 3: Naviga    | te to the default download location of the browser. |  |
| Step 4: Locate    | the file with name                                  |  |
| cert-iNet_Qc      | LQHYYRSUGNGGHO_Launcher.                            |  |
| Step 5: Open t    | he file to continue the exam.                       |  |

f. To get a preview of the exam player and make sure your system is ready for test day, go back to the home screen and run the Compatibility Checker/Mock Exam.

| HESI iNet                                                                                                    |                                                                                                    |  |  |
|----------------------------------------------------------------------------------------------------|----------------------------------------------------------------------------------------------------|--|--|
| Student Login:<br>Taking your first HESI exam?<br>View the HESI Exam Tutorial                                                               | xam Faculty Login: Faculty Access                                                                                                    |  |  |
| Compatibility Check for Labs                                                                                                    | We recommend running the compatibility check if you have made any recent changes to your<br>system since your last successful check. |  |  |
| Please go to your testing lab/classroom and <u>click here</u> to see if your<br>system is ready for your HESI exam.                         | Windows: System Requirements.pdf     Mar: System Requirements.pdf                                                                    |  |  |
| Home Terms and Conditions Privacy Policy Cookie Notice<br>Copyright © 2021 Elsevier Inc. All Rights Reserved.   Version: 1.8.7817.13145   5 | The future of NCLEX-exam preparation is her                                                                                          |  |  |

g. FOR MAC USERS: Click on "Download the HESI Secure Browser" link that will appear in the bottom half of the screen.

| ESI <i>iNet</i>                                                                              |                                                                                 |                                                                                           |
|----------------------------------------------------------------------------------------------|---------------------------------------------------------------------------------|-------------------------------------------------------------------------------------------|
| Student Testing Login                                                                        |                                                                                 |                                                                                           |
|                                                                                              | Enter your access code below                                                    |                                                                                           |
|                                                                                              | Access Code: Start Exam                                                         | m Log Out                                                                                 |
|                                                                                              |                                                                                 |                                                                                           |
| Setup your                                                                                   | device for a HESLexam<br>ownload the HESI Secure Browser.                       | Already setup your device?                                                                |
| <ol> <li>Locate the output of the second operation operation operation operation.</li> </ol> | ownicaded HesiSecureBrowser.pp nie,<br>n it. Verify you can see the O Device is | Once you have completed the steps to setup a device you<br>can proceed to begin the exam. |
| 3. You may no                                                                                | w proceed to begin your exam.                                                   | Begin                                                                                     |

h. A file called "HesiSecureBrowser.zip" should download, unzip and run the file.

| Student Te | esting Login                                                                                                    |                                                                                          |
|------------|----------------------------------------------------------------------------------------------------|------------------------------------------------------------------------------------------|
|            | Enter your access code below                                                                                                    |                                                                                          |
|            | Access Code:                                                                                                    | •                                                                                        |
|            | Start Ex                                                                                                    | am Log Out                                                                               |
|            |                                                                                                    |                                                                                          |
|            | Setup your device for a HESI exam                                                                                                    |                                                                                          |
|            | L First, Download the HESI Secure Browser.                                                                                                    | Already setup your device?                                                               |
|            | <ol> <li>Locate the downloaded HesisecureBrowser.hp he,<br/>unzip and open it. Verify you can see the OD Device is<br/>setup message.</li> </ol> | Once you have completed the steps to setup a device yo<br>can proceed to begin the exam. |
|            | 3. You may now proceed to begin your exam.                                                                                                    | Begin                                                                                    |
|            |                                                                                                    |                                                                                          |
|            |                                                                                                    |                                                                                          |

i. 6 The HESI app will take over your screen and show the "Device is setup" message. Then you can close the app.

|                                                                                                    | Help | Exit |
|----------------------------------------------------------------------------------------------------|------|------|
| Device is setup<br>This device is successfully configured, you can now proceed with your HESI Exam. |      |      |

j. Return to your browser. You can now click the "Begin" button in the lower half of the screen. The HESI app will open again and take over your screen and you can begin the exam.

| ESI iNet                                                                                                    |                               |                                                                                           |
|----------------------------------------------------------------------------------------------------|-------------------------------|-------------------------------------------------------------------------------------------|
| tudent Testing Login                                                                                                    |                               |                                                                                           |
|                                                                                                    | Enter your access code below  |                                                                                           |
|                                                                                                    | Access Code:                  | m Log Out                                                                                 |
|                                                                                                    |                               |                                                                                           |
| Setup your                                                                                                    | levice for a HESI exam        |                                                                                           |
| 1. First, Download the HESI Secure Browser.                                                                                                    |                               | Already setup your device?                                                                |
| <ol> <li>Locate the downloaded HesiSecureBrowser.zip file,<br/>unzip and open it. Verify you can see the ODEvice is<br/>setup message.</li> </ol> |                               | Once you have completed the steps to setup a device you<br>can proceed to begin the exam. |
| 3. You may no                                                                                                    | w proceed to begin your exam. | Begin                                                                                     |

k. To get a preview of the exam player and make sure your system is ready for test day, go back to the home screen and run the Compatibility Checker/Mock Exam.

| HESI <i>iNet</i>                                                                                                    |                                                                                                    |
|----------------------------------------------------------------------------------------------------|----------------------------------------------------------------------------------------------------|
| Student Login:<br>Taking your first HESI exam?<br>View the HESI Exam Tutorial                                                               | xam Faculty Login: Faculty Access                                                                                                    |
| Compatibility Check for Labs                                                                                                    | We recommend running the compatibility check if you have made any recent changes to your<br>system since your last successful check. |
| Please go to your testing lab/classroom and <u>click here</u> to see if your<br>system is ready for your HESI exam.                         | Mac: System Requirements.odf                                                                                                    |
| Home Terms and Conditions Privacy Policy Cookie Notice<br>Copyright © 2021 Elsevier Inc. All Rights Reserved.   Version: 1.8.7817.13145   : | The future of NCLEX-exam preparation is her                                                                                          |